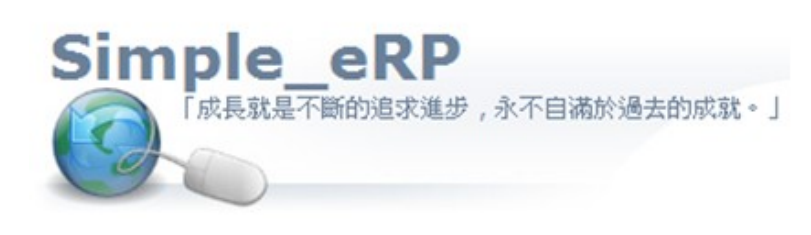

**阿拉法電腦 ● 營建管理第 e 高手** 請洽 : 張順景 Tel: 0920939843, 03-4090010 地址 : 桃園縣龍潭鄉民族路 370 巷 182 弄 12 號 e-mail: <u>ai.tech@msa.hinet.net</u>

SQL Server 2008 自動備份設定

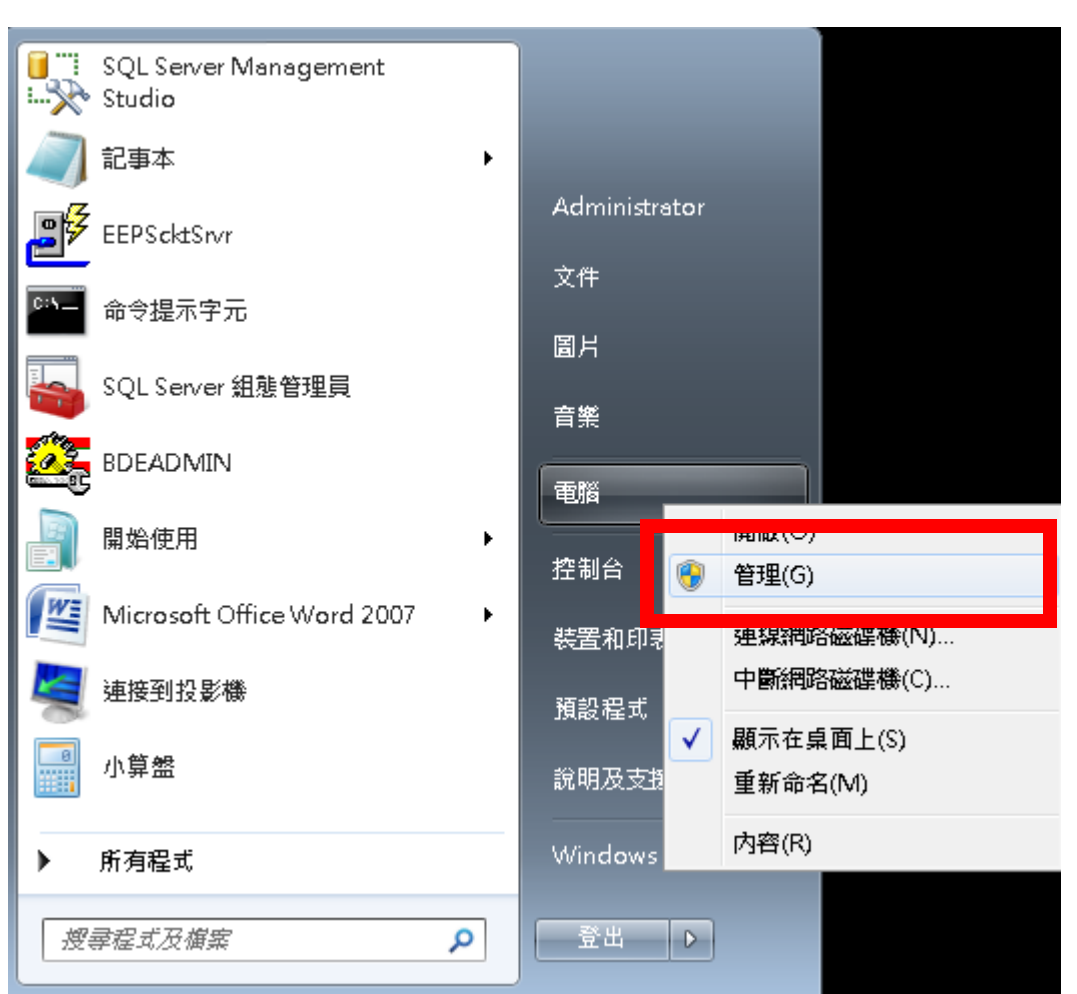

啓動 SQL Server Agent 服務: 電腦 右鍵:管理

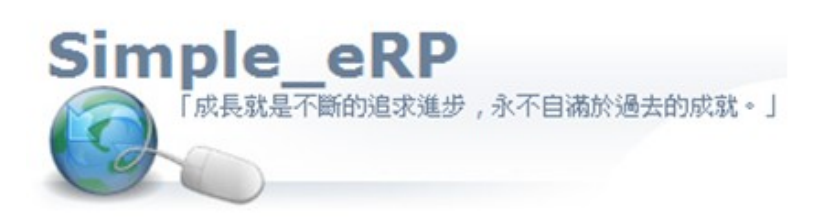

#### 啓動 SQL Server Agent

#### 網址 http://www.ait.url.tw

| 🌆 電腦管理                                                                               |                                                   |                                                             |                 |                   |                   |     |
|--------------------------------------------------------------------------------------|---------------------------------------------------|-------------------------------------------------------------|-----------------|-------------------|-------------------|-----|
| 檔案(F) 執行(A) 檢視(V) 說                                                                  | 明(H)                                              |                                                             |                 |                   |                   |     |
| 🗢 🄿 🙍 📰 🖬 🙆                                                                          | ? 🗊 🕨 🗉 🕪                                         |                                                             |                 |                   |                   |     |
| <ul> <li>■ 電腦管理 (本機)</li> <li>▲ ╬ 系統工具</li> <li>▶ (□) 工作挑码器</li> </ul>               | ○ <sub>○</sub> 服務                                 |                                                             |                 |                   |                   |     |
|                                                                                      | SQL Server Agent (ALPHA)                          | 名稱                                                          | 描述              | 狀態                | 啟動類型              | _ ^ |
| <ul> <li>▶ 副 共用資料夾</li> <li>▶ 圖 共用資料夾</li> <li>▶ ▲ 本機使用者和群組</li> <li>○ 効能</li> </ul> | <u> 啟動</u> 服務                                     | 🤹 Security Center<br>🤹 Server<br>🔍 Shell Hardware Detection | WSC<br>為這<br>為自 | 已啟動<br>已啟動<br>已啟動 | 自動 (延<br>自動<br>自動 |     |
|                                                                                      |                                                   | 🔍 Smart Card                                                | 管理              |                   | 手動                |     |
| ▲ 🤄 存放装置                                                                             | 描述:<br>執行工作、監控 SQL Server、引發警<br>示,並日可讓某些答理工作自動化。 | 🤹 Smart Card Removal Policy<br>🏩 SNMP Trap                  | 允許<br>接收        |                   | 手動<br>手動          |     |
| ▲1 服務與應用程式                                                                           |                                                   | 🔍 Software Protection                                       | 針對              |                   | 自動 (延…            |     |
| ◎ 月枝枝                                                                                |                                                   | 🔍 SPP Notification Service                                  | 提供              |                   | 手動                |     |
| ▶ 1線 SOL Server 組建管理目                                                                |                                                   | 🔍 SQL Active Directory Helper                               | 啟用              |                   | 停用                |     |
|                                                                                      |                                                   | 🔍 SQL Full-text Filter Daemon                               | Servi           | 已啟動               | 手動                |     |
|                                                                                      |                                                   | 🔍 SQL Full-text Filter Daemon                               | Servi           | 已啟動               | 手動                |     |
|                                                                                      |                                                   | 🔍 SQL Full-text Filter Daemon                               | Servi           | 已啟動               | 手動                |     |
|                                                                                      |                                                   | SQL Server (ALPHA)                                          | 提供              | 已啟動               | 自動                | _   |
|                                                                                      |                                                   |                                                             | +8.(#           |                   |                   |     |
|                                                                                      |                                                   | SQL Server (MSSQLSERVER)                                    | 提供              | 已啟動               | 自動                | 8   |
|                                                                                      |                                                   | SQL Server Agent (ALPHA)                                    | 執行              |                   | 手動                |     |
|                                                                                      |                                                   | SQL Server Agent (DATA)                                     | <b>執</b> 行…     |                   | 手動                |     |
|                                                                                      |                                                   |                                                             | * *             | TT state          | с <u>т</u>        |     |
|                                                                                      |                                                   | SQL Server Analysis Services                                | 佘冏<br>为 安       | 日段則               | 日則                |     |
|                                                                                      |                                                   | SQL Server Analysis Services                                | 局間…<br>为奋       | 口的机               | 日則                |     |
|                                                                                      |                                                   | SQL Server Analysis Services                                | ☆問…<br>担併       | 口段剧<br>已的种        | 四動                |     |
|                                                                                      |                                                   | SQL Server browser                                          | 矩供…<br>担供       | 口邸動               | 白動                |     |
|                                                                                      |                                                   | SQL Server Integration Servi                                | 近点…             | 已成型の<br>已的動       | 白動                |     |
|                                                                                      |                                                   | SQL Server Reporting Servi                                  | ら/£…<br>谷田      | 已設動               | 白動                | -   |
|                                                                                      |                                                   | SQL Server Reporting Servi                                  | 67£             |                   | 1420              | •   |
| <                                                                                    | 35倍 / 檀進 /                                        |                                                             |                 |                   |                   |     |

# 開始 所有程式

| I SQL Server Management    |                                                                                                    |
|----------------------------|----------------------------------------------------------------------------------------------------|
| 2 記事本 >                    |                                                                                                    |
| EEPScktSrvr                | Administrator                                                                                                    |
| □ <u>□</u> 命令提示字元          | 文件                                                                                                    |
| SQL Server 組態管理員           | 圖片                                                                                                    |
|                            |                                                                                                    |
| Microsoft Office Word 2007 |                                                                                                    |
| 開始使用 ▶                     | 2211日<br>2211日<br>2111日<br>2111日<br>2111日<br>2111日<br>2111日<br>2111日<br>2111日<br>2111日<br>2111日<br>2111日<br>2111日<br>2111日<br>2111日<br>2111日 |
| 連接到投影機                     | ~~~~~~~~~~~~~~~~~~~~~~~~~~~~~~~~~~~~~                                                                                                    |
| 小算盤                        | 說明及支援                                                                                                    |
| ▶ 所有程式                     | Windows安全性                                                                                                    |
| 搜尋程式及檔案                    | 登出                                                                                                    |
|                            |                                                                                                    |

#### 網址 http://www.ait.url.tw

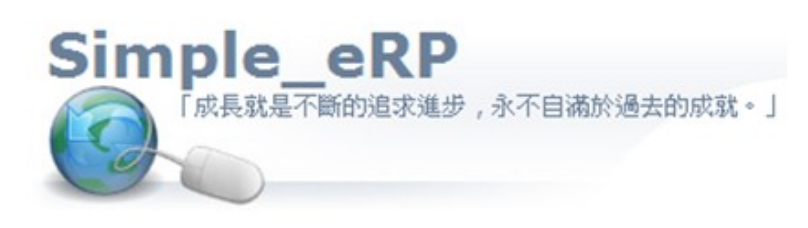

網址 <u>http://www.ait.url.tw</u> **阿拉法電腦 ● 營建管理第 e 高手** 請洽 : 張順景 Tel: 0920939843, 03-4090010 地址 : 桃園縣龍潭鄉民族路 370 巷 182 弄 12 號 e-mail : <u>ai.tech@msa.hinet.net</u>

#### Microsoft SQL Server 2008→啓動 SQL Server Management Studio

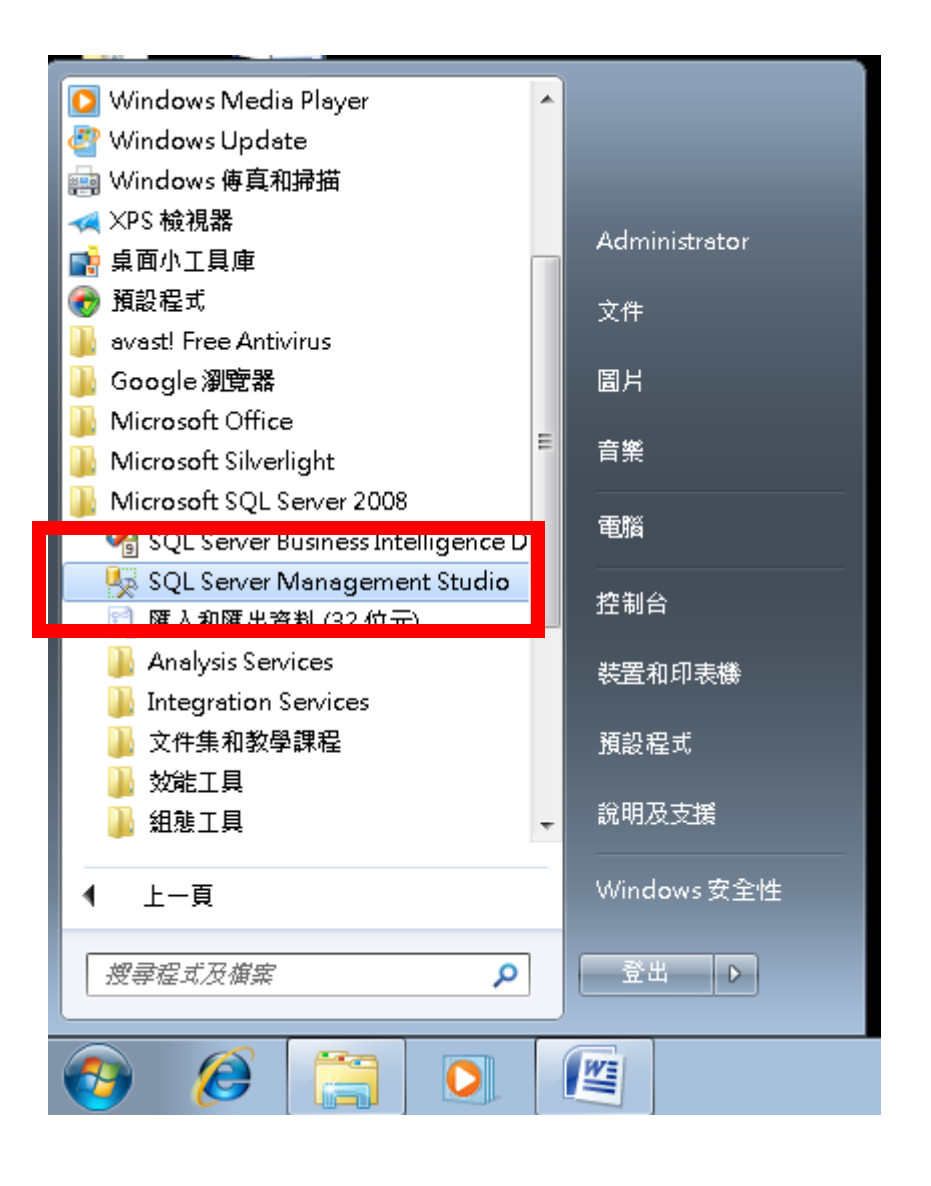

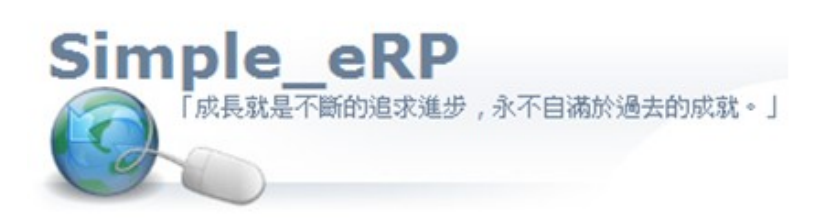

### 連接資料庫

| 🚽 連接到伺服器  | X                       |
|-----------|-------------------------|
| SQL S     | erver <sup>-</sup> 2008 |
| 伺服器類型(T): | Database Engine 💌       |
| 伺服器名稱(S): | NEWPC\ALPHA -           |
| 驗證(A):    | SQL Server 驗證 👻         |
| 登入(L):    | 58. 🗸                   |
| 密碼(P):    | ****                    |
|           | ☑ 記住密碼(M)               |
|           | 取消 說明 選項(O) >>          |

# 網址 http://www.ait.url.tw

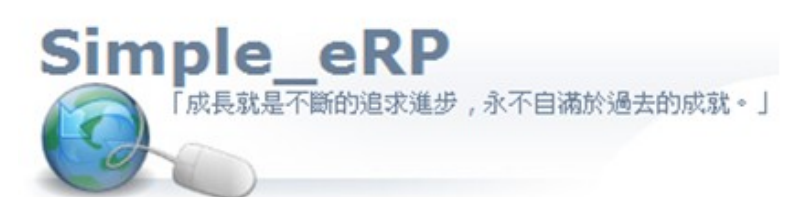

**阿拉法電腦 ● 營建管理第 e 高手** 請洽 : 張順景 Tel:0920939843,03-4090010 地址 : 桃園縣龍潭鄉民族路 370 巷 182 弄 12 號 e-mail:<u>ai.tech@msa.hinet.net</u>

#### 維護計劃 右鍵:維護精靈

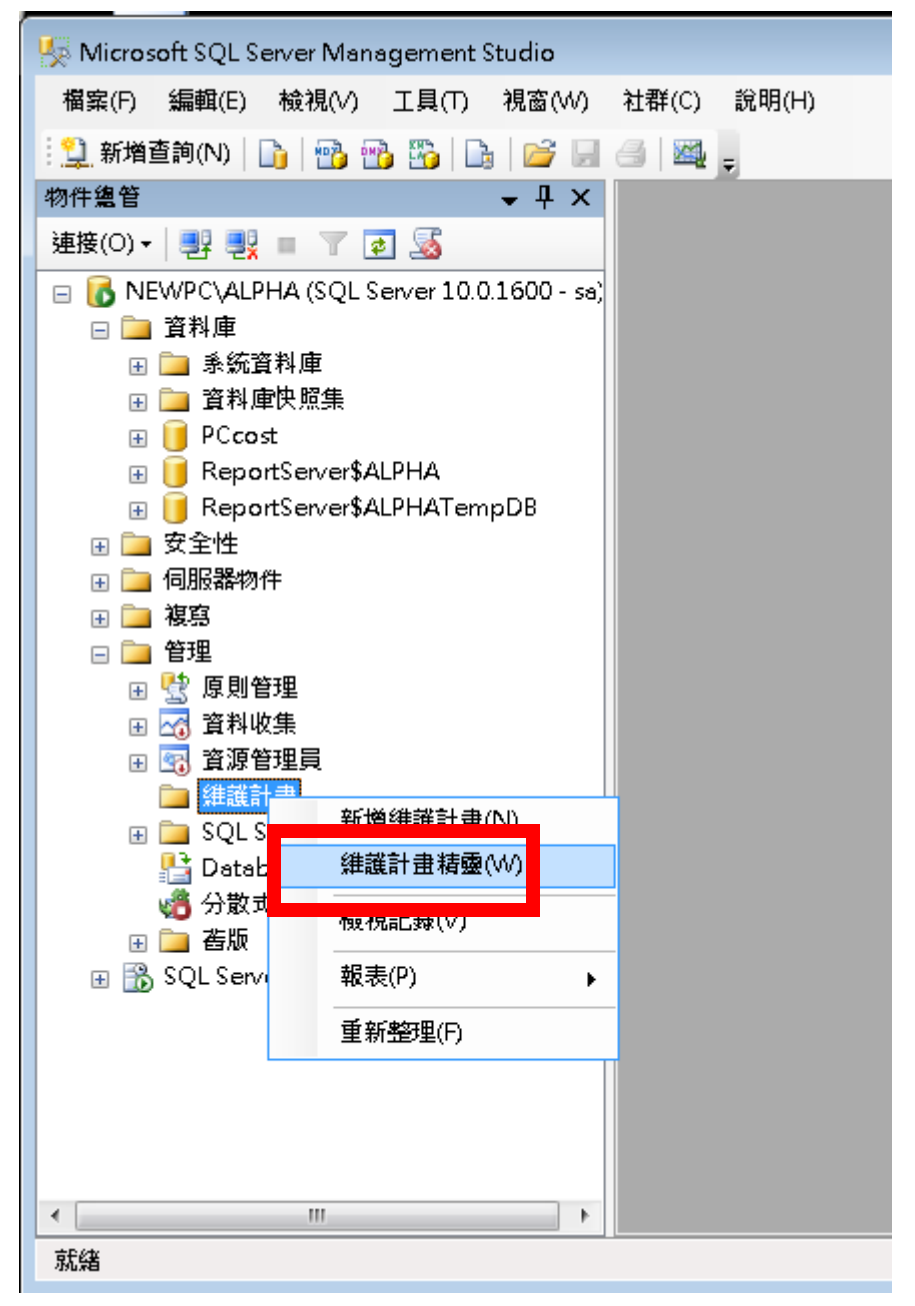

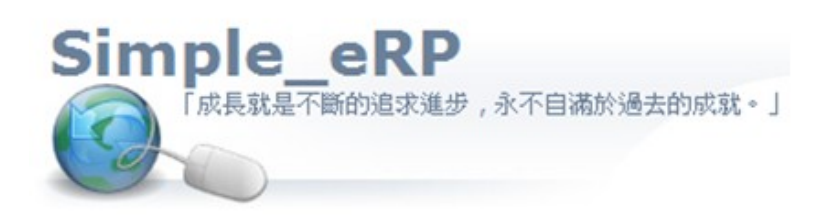

**阿拉法電腦 ● 營建管理第 e 高手** 請洽 : 張順景 Tel:0920939843,03-4090010 地址 : 桃園縣龍潭鄉民族路 370 巷 182 弄 12 號 e-mail:<u>ai.tech@msa.hinet.net</u>

下一步

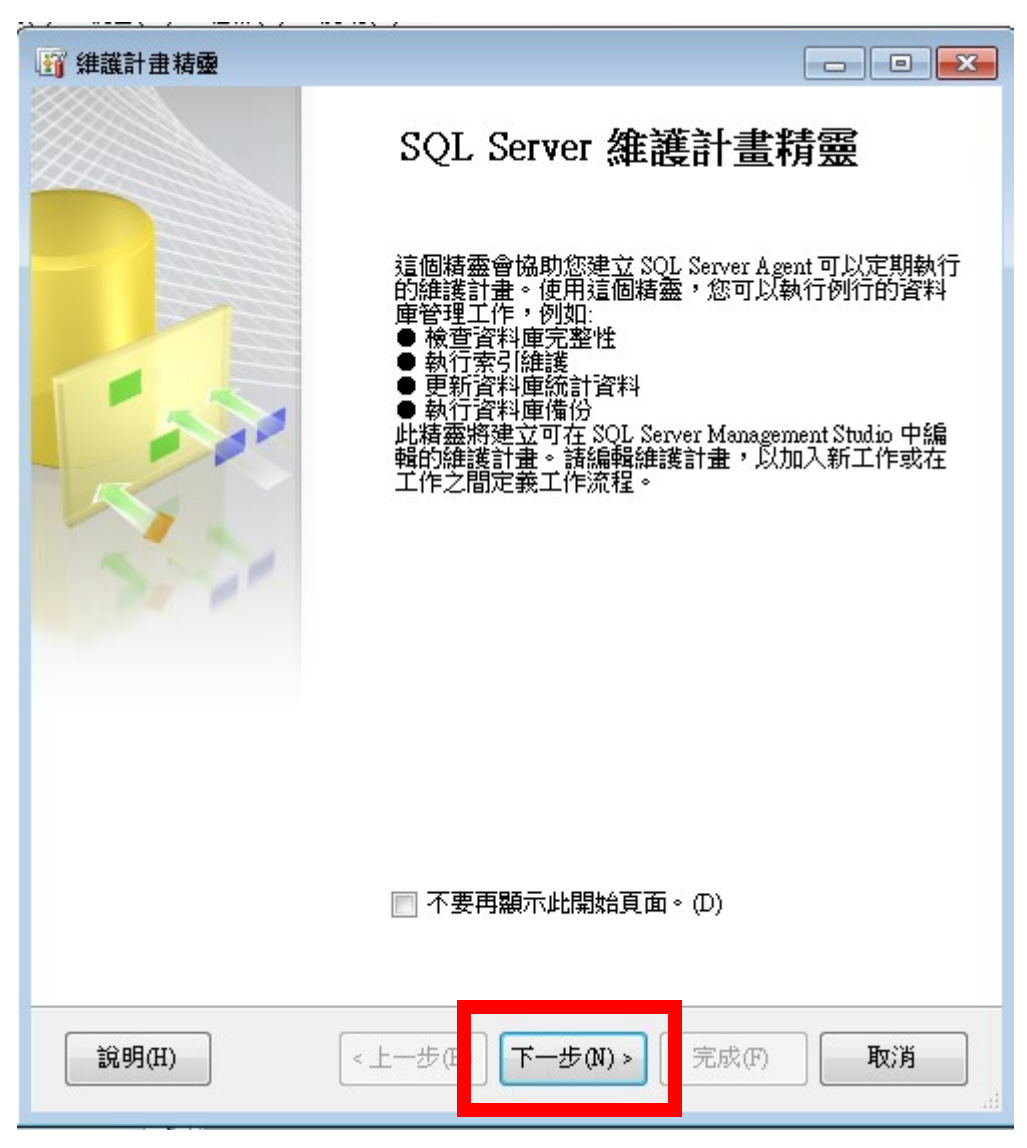

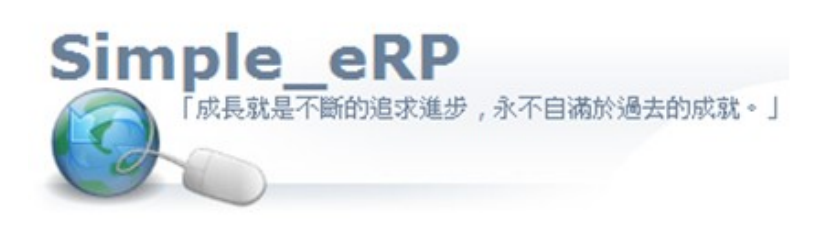

**阿拉法電腦 ● 營建管理第 e 高手** 請洽 : 張順景 Tel:0920939843,03-4090010 地址 : 桃園縣龍潭鄉民族路 370 巷 182 弄 12 號 e-mail:<u>ai.tech@msa.hinet.net</u>

### 取一個自動備份作業的名稱

| 🛐 維護計畫精靈                 |               |                  | - • •     |
|--------------------------|---------------|------------------|-----------|
| 選取計畫國性<br>您要如何排程您的維      | 註舊工作?         |                  | · Ju      |
|                          |               |                  |           |
| 名稱(M):                   | PCcost-AutoBK |                  |           |
| 描延(D):                   |               |                  | *         |
|                          |               |                  |           |
|                          |               |                  |           |
|                          |               |                  |           |
|                          |               |                  | T         |
| ○ 對每一項工作個別<br>◎ 對整個計畫單一排 | 非程<br>逞或沒有排程  |                  |           |
| 排程:                      |               |                  |           |
| 未排程 (視需要)                |               |                  | 變更(C)     |
| 說明(H)                    | <上一步 8) 下一步   | <b>(N) &gt; </b> | <b>取消</b> |

![](_page_8_Picture_0.jpeg)

網址 <u>http://www.ait.url.tw</u> 阿拉法電腦 • 營建管理第 • 高手

請洽:張順景 Tel:0920939843,03-4090010 地址:桃園縣龍潭鄉民族路 370 巷 182 弄 12 號 e-mail:<u>ai.tech@msa.hinet.net</u>

設定自動備份的頻率與自動備份的執行時間:例如每日備份,在晚上12點執行

| 作業排程屬性 - PCcos                    | t-AutoBK                                |
|-----------------------------------|-----------------------------------------|
| 名稱(N):                            | PCcost-AutoBK 排程中的作業(J)                 |
| 排程類型(\$):                         | 重複執行 ▼ 已啟用(B)                           |
| 僅執行一次 ————<br>日期(D):              | 2011/ 2/25 ▼ 時間(T): 上午 10:13:05 🛬       |
| 頻率<br>發生於(C):<br>重複頻率(C):<br>毎日頻率 | 毎日<br>1<br>天                            |
| ◉ 執行一次於(A):                       |                                         |
| ◎ 里俊轶们於母(*):                      | ▲ 本 · · · · · · · · · · · · · · · · · · |
| 持續時間 —————                        |                                         |
| 開始日期(D):                          | 2011/ 2/25 🔍 🔿 結束日期(注): 2011/ 2/25 🔍    |
|                                   | ◎ 沒有結束日期(0):                            |
| 摘要                                |                                         |
| 描述(P):                            | 每天於 下午 12:00:00 發生。排程會從 2011/2/25 開始使用。 |
|                                   | 確定 取消 説明                                |

# 網址 http://www.ait.url.tw

| 🛐 維護計畫精靈                                                      |                        |                 |
|---------------------------------------------------------------|------------------------|-----------------|
| 選取計畫圖性<br>您要如何排程您的結                                           | 推護工作?                  |                 |
| ク 解 な れ .                                                     | PCcost-AutoBK          |                 |
| 10 1 <del>13</del> (141).                                     |                        |                 |
| 描述(D):                                                        |                        |                 |
|                                                               |                        |                 |
| <ul> <li>新生、西子佐田県</li> <li>● 對整個計畫單一排</li> <li>排程·</li> </ul> | ###<br>程或沒有排程          |                 |
| 每天於下午 12:00:00 鬣                                              | 生。排程會從 2011/2/25 開始使用。 | 變更(C)           |
| 說明(H)                                                         | <上一步(B) 下一步(N)>        | 毛成(F) <b>取消</b> |

![](_page_10_Picture_0.jpeg)

# 勾3個選項

| (1) 維護計畫精靈                                                                                                    | - • •   |
|----------------------------------------------------------------------------------------------------|---------|
| 選取維護工作<br>這個計畫應執行哪些工作?                                                                                                    |         |
| 選取一或多個維護工作(S):                                                                                                    |         |
| <ul> <li>検查資料庫完整性</li> <li>壓縮資料庫</li> <li>重新組織索引</li> <li>重建索引</li> <li>更新統計資料</li> <li>清除記錄</li> <li>執行 SQL Server Agent 作業</li> <li>⑦ 備份資料庫 (完整)</li> <li>② 備份資料庫 (完整)</li> <li>② 備份資料庫 (交易記錄)</li> <li>論議清除工作</li> </ul> |         |
| <ul> <li>● 備份資料庫(交易記錄)工作可以讓您指定交易記錄備份的來源資素或磁帶,以及覆寫選項。</li> <li>○ 第1000000000000000000000000000000000000</li></ul>                                                                                                    | 料庫、目的地檔 |

# 網址 http://www.ait.url.tw

# 網址 http://www.ait.url.tw

| 137 維護計畫精靈                                             |                  |
|--------------------------------------------------------|------------------|
| 選取維護工作順序<br>這些工作應以何種順序執行?                              | · Ja             |
| 選取要執行之工作的順序(\$):                                       |                  |
| (備份資料庫 (完整)<br>備份資料庫 (差異)<br>備份資料庫 (交易記錄)              |                  |
| 上移(U)<br>(1)備份資料庫 (完整)工作可以讓您指定完整備份的來源資料庫、目<br>,以及覆寫選項。 | 下移(D)<br>的地檔案或磁帶 |
| 說明(H) <上一步 3) 下一步(N) > 3 成(F)                          | <b>取消</b>        |

![](_page_12_Picture_0.jpeg)

e-mail : ai.tech@msa.hinet.net

阿拉法電腦 ● 營建管理第 e 高手

請洽 : 張順景 Tel:0920939843,03-4090010 地址 : 桃園縣龍潭鄉民族路 370 巷 182 弄 12 號

#### 完整備份定義:選資料庫 PCcost

CHILLING A

#### 定義備份資料庫 (完整) 工作 設定維護工作。 備份類型(K): 完整 資料庫(D): <選取一個或多個> • 備份元件 ◎ 資料庫(E) 〇 檔案與檔案群組(G): 🔄 備份組逾期時間(B): ◎ 所有資料庫(D) ◎ 於指定天數之後(F) 於(N) ⑥ 系統資料庫(S) 備份至: 🔘 磁碟(I) 🔘 磁帶 所有使用者資料庫 (不包括 master、model、msdb、 tempdb)(U) ◎ 跨越一或多個檔案的備份 ۲ ◎ 下列資料庫(T): 📄 master . 🔲 model Ξ 📄 msd b PCcost ② 忽略狀態不是在線上的資料庫(I) 如果備份檔案存在(X): 🖡 ◎ 為每個資料庫建立一個備 📄 為每個資料庫建立一個 確定 取消 資料夾(L): C:\Progra 備份副檔名(O): bak ÷ 下一步(N) > 說明(H) < 上一步(B) 完成(F) >>1 取消

![](_page_13_Picture_0.jpeg)

網址 <u>http://www.ait.url.tw</u>

**阿拉法電腦 ● 營建管理第 e 高手** 請洽 : 張順景 Tel:0920939843,03-4090010 地址 : 桃園縣龍潭鄉民族路 370 巷 182 弄 12 號 e-mail:<u>ai.tech@msa.hinet.net</u>

#### 選好備份到那個資料夾,例如 D:\Alpha\備份

| 🔓 維護計畫精靈                     |                                     |                            |   |
|------------------------------|-------------------------------------|----------------------------|---|
| <b>定義備份資料庫 (完</b><br>設定維護工作。 | 整) 工作                               |                            |   |
| ○ 於(N)                       | 2011/ 3/11                          |                            | ^ |
| 備份至: 💿 磁碟(I) 🔘 磁             | 帶(P)                                |                            |   |
| ◎ 跨越一或多個檔案的備(                | 分資料庫(S):                            |                            |   |
|                              |                                     | 加入(A)                      |   |
|                              |                                     | 移除(∀)                      |   |
|                              |                                     |                            |   |
|                              |                                     |                            | Ш |
|                              |                                     |                            | Ш |
|                              |                                     | (古玄)(T)                    | Ш |
| 加甲借心损安方方の、                   | Ndta                                |                            | Ш |
|                              |                                     |                            | Ш |
| ◎ 為每個資料庫建立一個<br>為每個資料庫建立一    | 匍辺個柔(A)<br>個子目錄(U)                  |                            |   |
| 資料夾(L): D:\Alp}              | a\備份                                |                            |   |
| 備份副檔名(O):                    |                                     | bak                        | = |
| 📄 驗證備份完整性(Y)                 |                                     |                            | Ш |
| □ 冼心的给你在,流神:                 | <sup>次料 声 但 持 去 漂 向 牡 能 / D )</sup> |                            | Ш |
| 11月7日銀行28月28日に「11日銀」         |                                     |                            | Ш |
|                              | 意见19月版若音家从上<br>                     | ▼                          | Ш |
| 排程:                          |                                     |                            | Ш |
| 未排程 (視需要)                    |                                     | 變更(C)                      | Ш |
|                              |                                     |                            | - |
| 說明(H)                        | <上一步(B) 下一步(N)                      | ) ><br>完成(F) >>1 <b>取消</b> |   |
|                              |                                     |                            |   |

![](_page_14_Picture_0.jpeg)

**阿拉法電腦 ● 營建管理第 e 高手** 請洽 : 張順景 Tel:0920939843,03-4090010 地址 : 桃園縣龍潭鄉民族路 370 巷 182 弄 12 號 e-mail:<u>ai.tech@msa.hinet.net</u>

# 差異備份定義:選資料庫 PCcost

| 🛐 維護計畫精靈                                         |                                          |
|--------------------------------------------------|------------------------------------------|
| 定義備份資料庫 (差<br>設定維護工作。                            | 異) 工作                                    |
| 備份類型(K):                                         |                                          |
| 資料庫(D):                                          | <選取一個或多個>                                |
| 備份元件                                             |                                          |
| <ul><li>⑥ 資料庫(E)</li><li>⑦ 檔案與檔案群組(G):</li></ul> |                                          |
| 🗌 備份組逾期時間(B):                                    | ○ 所有資料庫(D)                               |
| ◎ 於指定夭數之後                                        | Œ                                        |
| ◎ 於(14)                                          | ○ 系統資料庫(S)                               |
| 備份至: 💿 磁碟(I) 🔘 蕗                                 | 帶<br>所有使用学校判束(不匀括 masters madels mathing |
| ◎ 跨越一或多個檔案的備                                     | 份                                        |
|                                                  | ● 下列資料庫(T):                              |
|                                                  | model                                    |
|                                                  | ☐ msdb                                   |
|                                                  | ReportServer\$ALPHA -                    |
|                                                  |                                          |
| 如果備份檔案存在(X):                                     | ◎ 忽略狀態不是在線上的資料庫(I)                       |
| 為每個資料庫建立一個                                       | 備                                        |
| □ 為每個資料庫建立-<br>資料夾(L): C\Pro;                    | -10<br>gra 確定 取消                         |
| 備份副檔名(O):                                        | bak                                      |
| 說明(H)                                            | <b>▲ 上一步(B)</b> 下一步(N) > 完成(F) >>1 取消    |

#### 網址 http://www.ait.url.tw

| 選取資料夾(S):                                                                                                    |                              |    |    |
|----------------------------------------------------------------------------------------------------|------------------------------|----|----|
|                                                                                                    |                              |    |    |
| ● ● 版本<br>● ● ■ 版本<br>● ● ■ sp014_04_BK<br>● ● ■ sp015_04_BK<br>● ● ● Program Files<br>● ● ● System Volume Inform | 1000217<br>_1000221<br>ation |    |    |
| 選取的路徑(P):                                                                                                    | D:\Alpha\備份                  |    |    |
|                                                                                                    |                              | 確定 | 取消 |

![](_page_16_Picture_0.jpeg)

| 27 維護計畫精靈                    |             |
|------------------------------|-------------|
| 定義備份資料庫 (交易記錄) 工作<br>設定維護工作。 |             |
| ◎ 資料庫(E)                     | *           |
| ○ 檔案與檔案群組(G):                |             |
| 🥅 備份組逾期時間(B):                |             |
| ◎ 於指定天數之後(F) 14 天            |             |
| ○於(叭) 2011/ 3/11 □▼          |             |
| 備份至: ◎ 磁碟(I) ◎ 磁帶(P)         |             |
| ◎ 跨越一或多個檔案的備份資料庫(\$):        |             |
|                              | 加入(A)       |
|                              | 12陸(四)      |
|                              | 1321077(1)  |
|                              | E           |
|                              |             |
|                              |             |
|                              | 內容(T)       |
| 如果備份檔案存在(X): 附加              |             |
| ◎ 為每個資料庫建立一個備份檔案(R)          |             |
|                              |             |
| 日本中央(45)。<br>D:MIpha//角行     |             |
| 備份副檔名(區).                    |             |
| ■ 驗證備份完整性(Y)                 |             |
| 🥅 備份記錄的結尾,並讓資料庫保持在還原狀態(H)    |             |
|                              |             |
|                              | → <b>取消</b> |

![](_page_17_Picture_0.jpeg)

**阿拉法電腦 ● 營建管理第 e 高手** 請洽 : 張順景 Tel:0920939843,03-4090010 地址 : 桃園縣龍潭鄉民族路 370 巷 182 弄 12 號 e-mail:<u>ai.tech@msa.hinet.net</u>

#### 設定:備份報告文字檔存放在那個資料夾

| 1 (1) (1) (1) (1) (1) (1) (1) (1) (1) (1 |                              |                                       |
|------------------------------------------|------------------------------|---------------------------------------|
| <b>選取報表選項</b><br>選取用於儲存或散發維護計畫動作報表的選項。   |                              | · Jan                                 |
| ☑ 將報表寫入文字檔(\\)                           |                              |                                       |
| 資料夾位置(O):                                | D:\Alpha\/備份                 |                                       |
|                                          |                              |                                       |
| 收件者(T):                                  |                              | · · · · · · · · · · · · · · · · · · · |
|                                          |                              |                                       |
|                                          |                              |                                       |
|                                          |                              |                                       |
|                                          |                              |                                       |
|                                          |                              |                                       |
|                                          |                              |                                       |
|                                          |                              |                                       |
|                                          |                              |                                       |
| 說明(H) <                                  | <b>上一步(B)</b> 下一步(N) > 完成(F) | ) >>  <b>取消</b>                       |

![](_page_18_Picture_0.jpeg)

| 3 維護計畫精靈                                                                                                    |           |
|----------------------------------------------------------------------------------------------------|-----------|
| 完成精靈<br>確認在精靈中所作的選擇,再按一下 [完成]。                                                                                                    |           |
| 按一下 [完成] 以執行下列動作:                                                                                                    |           |
| <ul> <li>● 維護計畫精靈</li> <li>● 建立 PCcost-AutoBK'維護計畫</li> <li>● 定義備份資料庫 (完整) 工作</li> <li>● 定義備份資料庫 (交易記錄) 工作</li> <li>● 運取報表選項</li> </ul> |           |
| 說明(H) <上一步(B) 下一步(M) 完成(F)                                                                                                    | <b>取消</b> |

# 網址 http://www.ait.url.tw

**阿拉法電腦 ● 營建管理第 e 高手** 請洽 : 張順景 Tel:0920939843,03-4090010 地址 : 桃園縣龍潭鄉民族路 370 巷 182 弄 12 號 e-mail:<u>ai.tech@msa.hinet.net</u>

# 設定完成

| 新 維護計畫精靈                         |              |              |
|----------------------------------|--------------|--------------|
| <b>維護計畫精靈進度</b><br>按一下[停止]以中斷作業。 |              |              |
| 🐼 威功                             | 5 總計<br>5 成功 | 0 錯誤<br>0 警告 |
| 詳細資料(D):                         |              |              |
| 動作                               | 狀態           | 訊息           |
| ⊘ 建立維護計畫 "PCcost-AutoBK"         | 成功           |              |
| ⊘ 將工作加入維護計畫                      | 成功           |              |
| ⊘ 加入排程選項                         | 成功           |              |
| 🥥 加入報表選項                         | 成功           |              |
| ⊘ 儲存維護計畫 "PCcost-AutoBK"         | 成功           |              |
|                                  |              |              |
|                                  | 停止(8)        | 報表(R) ▼      |
|                                  |              | 國閉           |